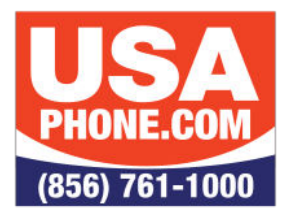

# **Unlimited Hosted VoIP PBX**

## VOICEMAIL SETUP

## **INITIAL SETUP**

- 1.Dial **5001** or press the **Messages** button.
- 2.If prompted to "Please enter your account number"—enter your extension.
- 3. Wait for the voice prompt for a password.
- 4.Your default password will be **4663** followed by the **#** key.

### **RECORD & SELECT YOUR INITIAL GREETING**

- 1.At Main Menu, select option 6:
- 2.Press 1 to Record Greetings (you can record multiple greetings).
- 3.Record your greeting after the tone and press **#** when you're finished.
- 4.Back at the Main Menu, select option 3:
- 5.After the prompt, press 1 to select the greeting you just recorded.
- 6.The selected message will play, after which you'll be returned to the Main Menu.

#### MAIN MENU

- 1. New Messages
- 2. Old Messages
- 3. Send Messages

- 5. Set Current Options
- 6. Change Greetings
- 7. Recover Deleted Voicemail

## CHECKING/RECEIVING MESSAGES

Select 1 for New Messages, first message will play followed by the Menu

- 1.Save 2.Repeat 3.Forward to User
- 4.Delete

5.Skip Message6.Reply to User7.Rewind (15 Seconds)8.Pause9.Fast Forward (15 Seconds)

Voicemail Setup Rev 3.0

To get support you can email support@usaphone.com and please include your Company name, details of your questions, and a callback phone number or call us at (856) 761-1000 and select option 1 during business hours to talk to a live support representative and if after business hours select option 8 for emergencies.

> 1790 Route 70 East | Cherry Hill, NJ 08003 | 856-761-1000 | www.usaphone.com FOR EMERGENCY AFTER-HOURS SERVICE CALL 856-761-1000 AND SELECT 8 WHEN PROMPTED

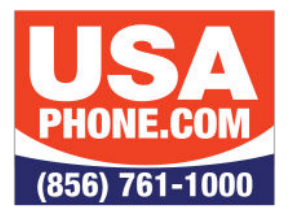

# **Unlimited Hosted VoIP PBX**

# QUICK FEATURE GUIDE

| Feature               | Activation Instruction                                                                                                    |
|-----------------------|----------------------------------------------------------------------------------------------------|
| Blind Transfer        | • Press Transfer + extension number or BLF + transfer                                                                                                    |
| Attended Transfer     | <ul> <li>Press Transfer</li> <li>Dial the extension number you are trying to transfer the call to<br/>and then press the # or the Soft Key Transfer</li> <li>When someone answers, announce call</li> <li>Hang up and the call will be transferred</li> </ul> |
| HandsFree Intercom    | • Press intercom button + extension number + send (or Intercom + BLF)                                                                                                    |
| Call Pickup           | • Dial *35 + extension number + # or send                                                                                                    |
| Transfer to Voicemail | • Press transfer + 7 + extension + transfer                                                                                                    |
| Call Park             | • Press an available park key (Park 1, Park 2, Park 3 etc)                                                                                                    |
| Retrieve Parked Call  | • Press appropriate park key (Park 1, Park 2, Park 3 etc)                                                                                                    |
| Conference Calling    | <ul> <li>While on the first call press the "Conference Soft Key"</li> <li>Dial second party + dial or #</li> <li>Press the "Conference Soft Key" again.</li> </ul>                                                                                            |
| Paging to All Phones  | • Press paging key and speak after you hear the tone<br>(Available only if activated)                                                                                                    |
| Conference Bridge     | • At Auto Attendant, press your designated selection for Conference Bridge, then enter conference # and Password when prompted if provided                                                                                                    |

Find out more about these and other features on our products page **www.usaphone.com/products**